## Setting an Out of Office Notification with Outlook Web App

6/7/13

1. Log in to your mailbox through the web portal at <u>http://mail.anl.gov</u>

| Security ( show explanation )  This is a public or shared computer This is a private computer Use the light version of Outlook Web App Domain\user name: Password: Password: Sign in Connected to Microsoft Exchange © 2010 Microsoft Corporation. All rights reserved. | Microsoft*<br>Outlook <sup>®</sup> Web App                                                                                                    |              |  |  |  |  |  |
|----------------------------------------------------------------------------------------------------|----------------------------------------------------------------------------------------------------|--------------|--|--|--|--|--|
| Domain\user name: anl\username<br>Password: ••••••<br>Sign in<br>Connected to Microsoft Exchange<br>© 2010 Microsoft Corporation. All rights reserved.                                                                                                    | Security ( show explanation )<br>This is a public or shared computer<br>This is a private computer<br>Use the light version of Outlook Web App |              |  |  |  |  |  |
| Password:<br>Sign in<br>Connected to Microsoft Exchange<br>© 2010 Microsoft Corporation. All rights reserved.                                                                                                    | Domain\user name:                                                                                                    | anl\username |  |  |  |  |  |
| Sign in<br>Connected to Microsoft Exchange<br>© 2010 Microsoft Corporation. All rights reserved.                                                                                                    | Password:                                                                                                    | ••••••       |  |  |  |  |  |
|                                                                                                    |                                                                                                    |              |  |  |  |  |  |

1. At the top right hand corner of the Outlook Web App window, click the "Options" menu and choose "Create an Inbox Rule..."

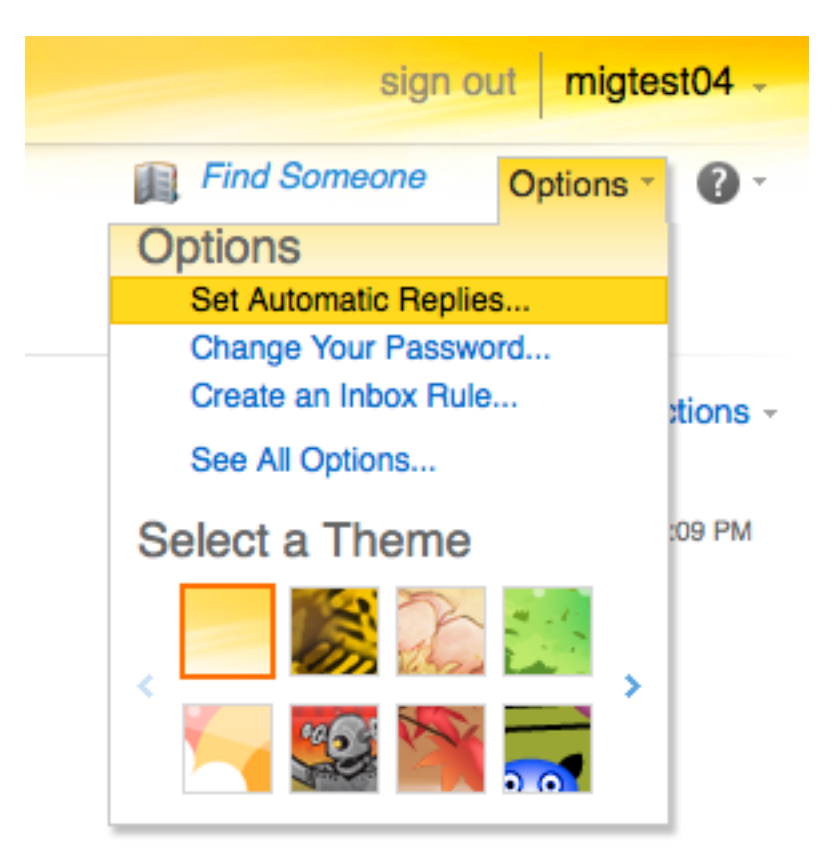

2. To enable Automatic replies, choose the "Send automatic replies" radio button.

| Inbox Rules Auto                           | atic Replies    | Delivery    | Reports   |          |        |        |         |
|--------------------------------------------|-----------------|-------------|-----------|----------|--------|--------|---------|
| Automatic Repl                             | es              |             |           |          |        |        |         |
| Create automatic                           | reply (Out of O | ffice) mes  | sages he  | re. Yo   | ou ca  | an se  | nd rep  |
| Oon't send automatic replies               |                 |             |           |          |        |        |         |
| <ul> <li>Send automatic replies</li> </ul> |                 |             |           |          |        |        |         |
| Send replie                                |                 | iis time pe |           |          |        |        |         |
| Start time:                                | Fri 6/7/2013    | ~           | 10:00     | AM       | Ŧ      |        |         |
| End time:                                  | Sat 6/8/2013    |             | 10:00     | AM       | *<br>* |        |         |
| Send a reply o                             | nce to each se  | nder insid  | e my orga | anizat   | tion v | with t | he folk |
| Tanoma                                     | ~               | 10 🗸        | ві        | <u>u</u> | abe    | =      | = :     |

3. If you know how long you will be away, you can opt to automatically enable and disable automatic replies by choosing a start and end time. To enable this feature, check the "Send replies only during this time period" checkbox and set your criteria. Otherwise, leave this check box unchecked and automatic replies will be enabled once you complete the steps described in this document.

## Automatic Replies

Create automatic reply (Out of Office) messages here. You can send re

Oon't send automatic replies

Send automatic replies

Send replies only during this time period:

| Start time: | Fri 6/7/2013  | - | 5:00 PM | ¢  |
|-------------|---------------|---|---------|----|
| End time:   | Mon 6/17/2013 | - | 9:00 AM | \$ |

4. Enter your out of office message in the field provided. The text you type in the field will be sent only to users with an ANL mailbox.

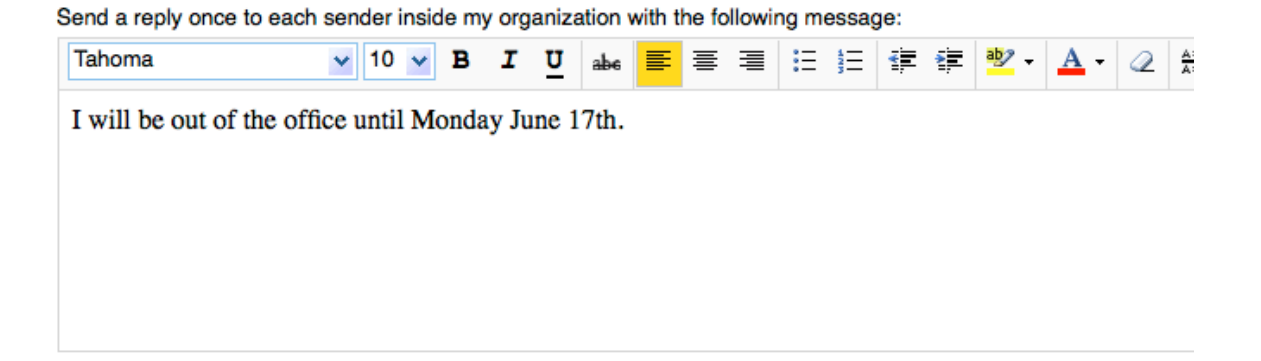

5. You can also opt to send out of office messages to non ANL users. To enable this feature, check the "Send automatic reply messages to senders outside my organization", and then choose to send to all external users, or just external users in your contact list. Lastly, enter the text you wish external users to see.

If you do not want to send automatic replies to users outside of ANL, then uncheck this box.

Send automatic reply messages to senders outside my organization

- Send replies only to senders in my Contacts list
- Send replies to all external senders

Send a reply once to each sender outside my organization with the following message:

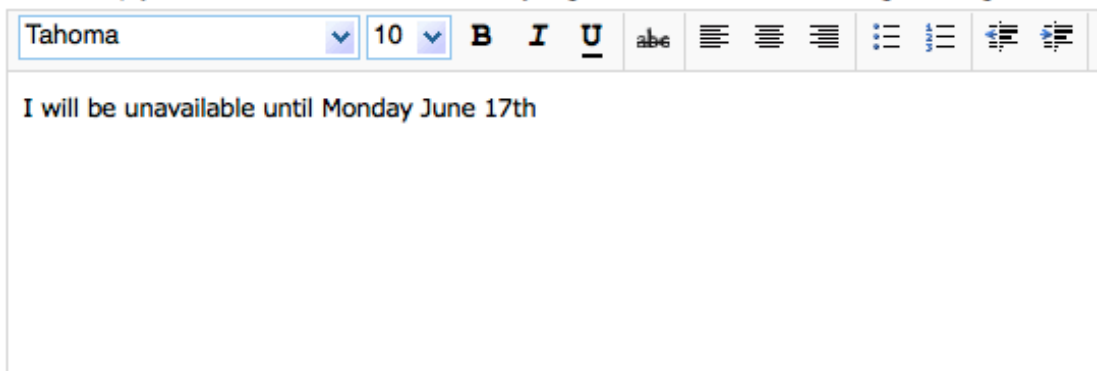

6. Click "Save" to complete the automatic reply setup.